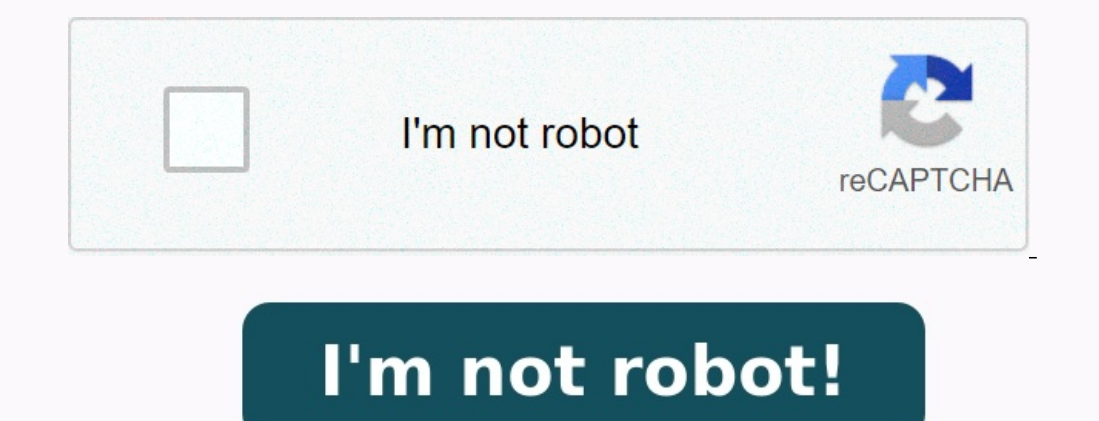

How to remove spy software from android phone

How to remove spyware from android phone. How to remove spyware from android. How to remove spyware from samsung phone. How to remove spy app from android phone.

Do you fear for your safety online? Do you sometimes feel like your phone is "eavesdropping" on you or spying on you? Well, you might be right. Unfortunately, spyware for Android is on the rise. This means that someone could be reading your messages, trawling through your social media profiles, and accessing your photos right now! But don't worry, we are going to show you how to find hidden spy apps on Android. We have successfully used these methods to identify and remove even the advanced and well-hidden spy apps. And don't stress, our methods are simple and require no technical skills. Check them out below!Detecting spyware and spy apps on Android isn't just possible, it's fast and easy! The best way to locate spyware on Android phones is to:Check app permissions;Look for unknown apps;Check if installation from unknown sources is enabled;Check for unusual signs on your Android (turning on and off, beeping, battery draining quickly, overheating);Check if your Android phone was rooted.Keep reading below to learn how to use these Android spy apps mobile detection methods. And if you suspect your Android device is infected with spyware, we will show you 3 proven to work removal methods!The best way to locate spyware on an Android phone is to open your settings>applications and study your phone for unknown apps.

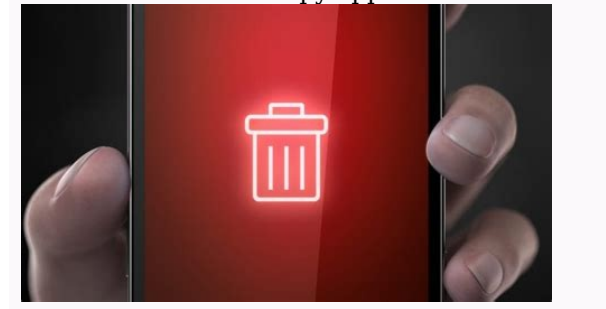

You should also look out for any strange behavior from your phone, such as beeping, high data usage, and overheating. Lastly, check if installation from unknown sources is enabled and analyze specific app permissions. We have tested every single one of these methods extensively, and not a single spy app has gone undetected! We will show you how to use these spyware detection methods below. To function, hidden Android apps need permission to access your call logs, camera, messages, photos, contacts, and more. Luckily, you can see exactly what apps have what permissions on Android, follow these steps: Click App Permissions or Permission to access your messages, photos, camera, call logs, and other very private data, then it is most likely spyware! To be on the safe side, we recommend removing all shady apps. How to detect spyware on an Android phone? Open your settings, then click Applications and take a close look through your apps. If you see an app you don't recognize or one you definitely didn't download, it could be spyware. A hidden Android spy app may not show up on your home screen or in your app drawer, but you will still be able to see it by accessing your Android settings. With cybercrime costing the economy \$600 billion per year, you can't just ignore signs your phone is infected. If you notice any of the following signs, your Android may have spyware often uses a lot of processing power which can cause your battery to die quickly.

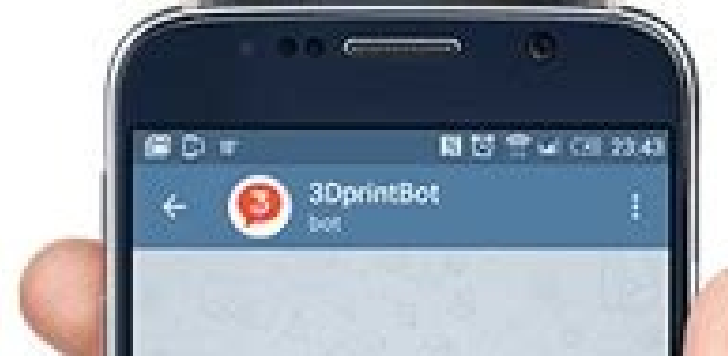

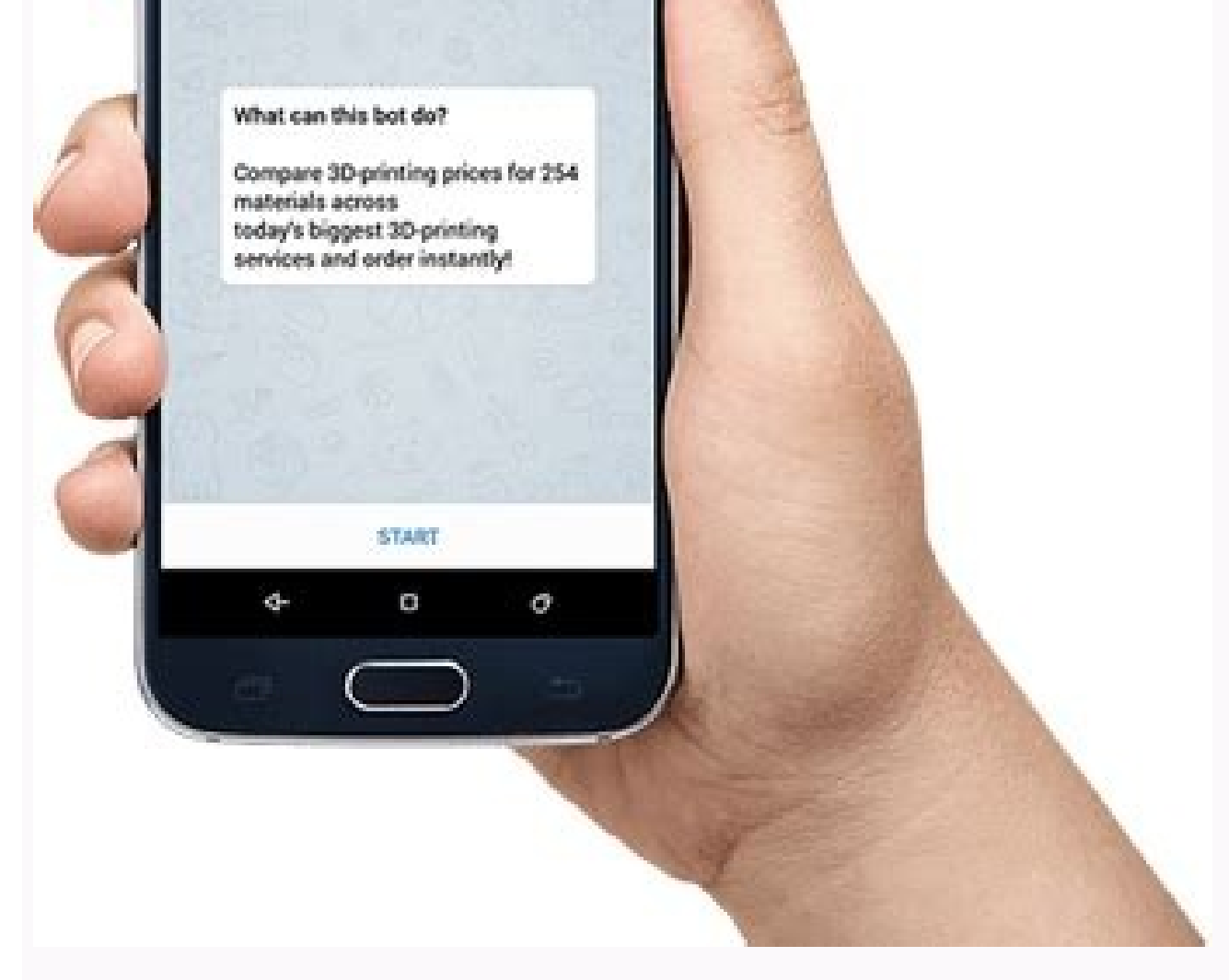

Keep an eye out for changes in your battery's performance. Beeping and odd noises - If you hear beeping or strange noises when you are talking to someone, then this could be an app listening in on your phone calls. Phone switching on and off - The spyware may be causing your phone to malfunction, or someone may have remote control of your device. Spike in data usage - Spyware sends your information to 3rd parties via the internet. A sudden unexplained surge in data usage could be caused by a spy apps leave virtually no trace on your phone. They won't cause any glitches or odd noises. This method is best used in conjunction with other spyware detection methods. To install any app on your device, even ones that aren't on Google Play Store. To check if unknown sources have been enabled, follow these steps: Go to Settings>AppsClick Special AccessTap Install Unknown AppsIf installation from unknown sources but now magically it is turned on, then your Android could be compromised, and we recommend performing a factory reset. Hackers will often root or jailbreak an Android device to bypass security restrictions, giving them total access to your device and the ability to install nasty spy apps. If your Android has been rooted, then someone has hacked your phone. To check if your Android has been rooted or jailbroken, follow these steps: Open Settings, and click the About phone > Status information > Phone status If you see a custom tag on your Android device, then your device is spyware free. Modern Android hidden apps do not require your device to be rooted to be installed. You don't need to be a tech whizz to remove spy apps from Android using our methods. Be warned performing a factory data reset will wipe everything from your mobile and not just spyware. Tap AppsClick SettingsSelect Backup and resetTap Factory data resetSelect Reset Device. Click Erase EverythingThis method should only be used if other methods fail, as there is a risk you could lose precious data. And setting up your device again and downloading your backup can be annoving! Google Play Protect monitors your device and can detect harmful apps. By switching it on, Play Protect can alert you to spyware and remove threats from your phone. To Enable Play Protect, follow these steps: Open Google Play StoreGo to the top right-hand corner and tap the profile iconClick Play Protect>SettingsTurn on scan apps with Play Protect doesn't work, use a specialized tool like Bitdefender or perform a factory reset. There are no specialized spyware removal tools. These tools will quickly scan your mobile phone and remove any hidden apps. The best tool on the market is Bitdefender. Bitdefender can detect and neutralize all spy apps, even the legendary Pegasus spy app, which was used by governments and militaries around the world. To get Bitdefender, simply:Open Google Play StoreSearch for Bitdefender Mobile SecurityHit installThis spyware removal tool and antivirus app have over 10 million downloads and a 4.6-star rating. Bitdefender makes it super easy to remove any hidden apps and keep your phone secure! To find hidden apps on a Samsung Phone, you need to: Click SettingsTap DisplayClick Home ScreenSelect Hide AppsLook at the apps shown under the Hidden Apps sectionTo find hidden apps on RedMi, you need to:Open app drawerDouble swipe left twiceDraw your security patternTap Edit in the top right cornerUnselect the apps you want to unhide and hit open the Apps trayClick SettingsTap Apps & notifications Click See all apps Select the app you wish to unhide and hit EnableThe unhidden app will be back in your App trayTo find hidden apps on Vivo, you need to:Open the iManager appClick on the app encryption menuEnter your passwordClick on the app you wish to unhideTap unhide optionThe thing with Android spy apps is that they usually have a covert system-like name, so users can't identify them easily when going through the app drawer. Some common examples include: Systemfile1 SystemInstallUpdate ServiceIf you notice any of these file names, then your device has probably been hacked, and a spy app has been installed. However, before deleting, make sure that it's actually not a system app - a quick Google Search of the suspicious file name should do the trick. Once you confirm that it's spyware, just use one of our removal methods above to quickly delete it from your Android phone. To sum up, detecting hidden spy apps on Android devices is important for ensuring privacy and security.

As the use of spyware becomes more widespread, it is essential to take necessary precautions to protect your personal information. So, now you know how to get rid of spy apps, including using anti-spyware apps, checking device settings, and analyzing battery usage. It is essential to practice good security habits, such as using strong passwords and avoiding suspicious links and downloads. By taking these steps, you can protect yourself from potential harm and ensure the privacy and security of your Android device. Luckily, it is very easy to remove a spy app from Android. You can perform a factory reset, enable Google Play Protect, or use a specialized spyware removal tool like Bitdefender.

Up to 80% of internet users have devices affected by spyware, protect yourself today and quickly rid your device of any malicious apps! One of the most significant problems Android users face nowadays is spyware. No one wants someone else to invade in their privacy and personal life. However, some people just don't understand it.

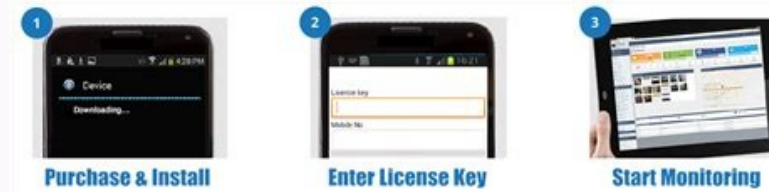

Spyware is a threat to privacy and personal data. This forces people to search for an answer on how to remove hidden spy apps on Android. Therefore in this article, our primary focus is to give you complete information regarding spyware and essential ways to remove it. Although it is not easy to detect whether your mobile phone has spyware or not without antivirus software. But they're still your phone shows specific symptoms. These include: Unusual reduction in the battery life of your Android The sudden appearance of advertising messages in your mobile interface Your device became slow The appearance of sound when the phone is not in use Unusual increase in the data usage Suspicious text messages Strange behavior of the phone An automatic reboot of your Android, you can easily remove them. It is essential to remove spyware from your Android as soon as possible due to the following reasons: 1. It can steal all your data like contacts, messages, emails, passwords, and even bank accounts information. And then sell this information to fraudulent people who can miss use it. 2.

They can keep a record of your GPS from where you go and what you do. Don't worry about the question of how to remove spy apps from Android.

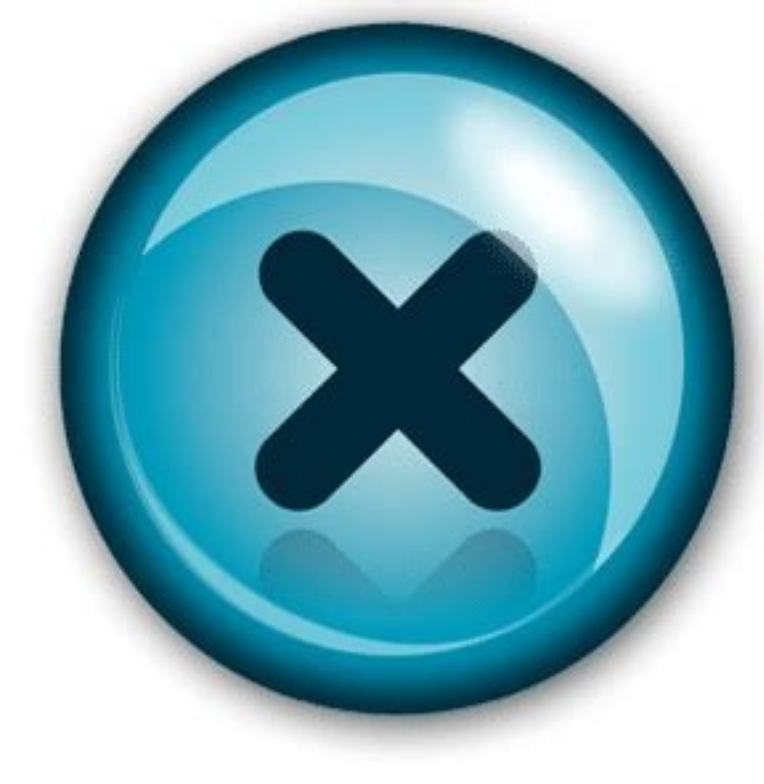

Because once you confirmed the presence of spy apps, the next step is to remove them. In this article, we will explain both ways to remove spy apps with spy app detecting devices and without them. In this section, we will explain five simple and easy ways to solve your problem of how to remove spy apps from Android phones. One of the most simple and easiest ways is to change all your passwords. Usually, people make the mistake of setting the same password for all of their accounts. If you are also one of them, then hurry up and change your passwords. To get your data, they need to have passwords. Therefore setting slightly different passwords for every account, strengthens their security and it also minimizes the chances of data loss. The most efficient method to remove any spyware software from your Android is through a factory reset, you can reset your electronic device by taking it back to the settings and to the virgin operating system state in which your mobile initially lies, and you first bought it. In simple words, it is a process of uninstalling new software and is a common way to solve the problem of spyware.

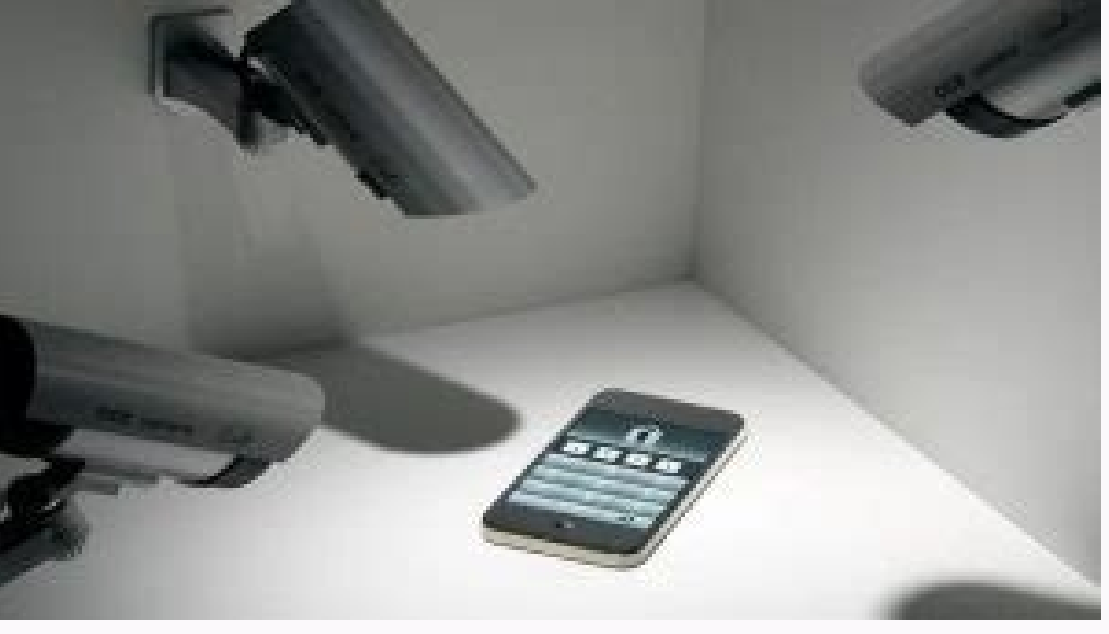

Keep in mind that before a factory reset backup all your important data in Google drive. Although this method is not much effective in comparison to the previous two, still, it is an excellent way to remove spy apps from your Android. In this method, you need to install a different version of your operating system because there are higher chances that now spy app will not be compatible with the new software and will stop working.

But this method is best in case your phone brand had recently invented an updated Android system. This method is for those having technical information. If you have technical skills and knowledge then go to the directory folders and try to find out all the actual files of a spy app software and delete them. Sometimes they use code names that make it even more challenging to find spy app files. Besides, if you delete a wrong file, it will affect your phone setting, therefore, go for this option only when you are sure of your skills. The most authentic way to remove all the spy apps from your Android is through the use of anti-spyware software. The Best antivirus software includes: Anti-virus Dr. Web Light Security master AVG antivirus Avast mobile security These are one of the best software to remove and protect your Android from spyware and malware. There are several spyware apps like TheTruthSpy, mSpy, etc. installed by your parents or a jealous spouse to keep a check on your phone activities. But it's not a problem anymore. Because we will explain easy tricks on how to uninstall spy apps on Android. The best way to remove mSpy (parental; control spy app) from your Android is through rooting. The steps you need to follow are: 1. From your phone interface, go to Settings. 2. From settings, you need to open the option of Device Administrators and go to the program called Updated Services. It is the name of mSpy on Androids to remain undetected. 3. Select it and go back to Settings and choose.

4. And now from this list find the again Updated service and select it. 5. Click Uninstall to finally remove it from your Android. It is the easiest method of how to remove mSpy from Android. It is the easiest method of how to remove mSpy from Android. It is the easiest method of how to uninstall to finally remove it from your Android. It is the easiest method of how to remove mSpy from Android. It is the easiest method of how to remove mSpy from Android. It is the easiest method of how to remove mSpy from Android. It is the easiest method of how to uninstall for uninstall. Removing or uninstalling Hoverwatch App from your Androids is an easy task. The steps you need to follow are listed below: 1.

As a part of the first step open the Hoverwatch program on any monitored device. 2. From there, click on the Uninstall button to remove it. 3. Tap Yes to confirm the uninstallation. In contrast to the iPhone finding and removing FlexiSpy from Androids is a straightforward process. You only need to carry out the following steps: 1. Go to Settings and choose the option of Apps. Open the tab where you can see a complete list of all the programs that have been installed or working on your Android. 2. Select the device name with SyncManager because it is a hidden name of FlexiSpy. Once you find it, the next step is to select it and click on the Uninstall button. 3. After the process of uninstallation is completed then reset your phone to use it again. Like all other spy apps process to remove Spyzie is also simple and easy. It contains the following steps: 1. From your Android interface, go to Settings, choose the option of Spyzie Deactivate it. 4. Now again go back to Settings and Apps. 5. There select choose System Update Service and tap on Uninstall option. Tips: Note: as there are issues with visiting this site, you may not install it again once removed. One of the severe threat Android users faces is an invasion of their privacy. However, there are many ways to detect whether there is any spyware in your phone or not. You can remove spy apps either with or without the use of anti-spyware software. But one thing is clear it is not a problem anymore. And I am sure you find great help from our article regarding how to remove spyware from Android.